## Middle Georgia State University Using SWORDS to Register

## <u>To Register</u>

- 1. From <u>www.mga.edu</u> homepage, click on "Menu" at top right corner. Click on "Current Student".
- 2. Click on SWORDS, then SWORDS LOGIN
- 3. Enter username and password and click Login
- 4. Click on Student
- 5. Click on Registration
- 6. Click on Add or Drop Classes
- 7. Choose Term and click Submit
- 8. Type CRNs into Add Classes Worksheet (any holds on your account will show and you will not be able to register). Once all requested CRNs are added, click on Submit Changes.
- 9. Verify Course Schedule by viewing detail schedule.

\*You may not register for a class unless you meet prerequisite requirements.

| w intps://gooseiiiga.eug/ps/comb/owckcoms.e_regs                                                                                                    | Add/Drop Classes:                                                                                          |
|----------------------------------------------------------------------------------------------------|----------------------------------------------------------------------------------------------------|
| Personal Information Student Financial Aid Faculty Services                                                                                                    |                                                                                                    |
| Search Go                                                                                                    | RETURN TO MENU SITE MAP HELP EXIT                                                                          |
| Add/Drop Classes:                                                                                                    |                                                                                                    |
|                                                                                                    |                                                                                                    |
|                                                                                                    |                                                                                                    |
| Description of the selected term. If you have already registered for the term, those classes will ap Number (CRN) in the Add Class table. Classes may be dropped by using the options available in the Action field. If no options a | pear in the Class Registered Successfully section.<br>re listed in the Action field then the class may not |
| If you are unsure of which classes to add, click Class Search to review the class schedule.                                                                                                    |                                                                                                    |
| Students who totally withdraw from classes, have received Title IV funds (PELL, SEOG, and Stafford and Plus Loans), and have                                                                                                    | incurred bookstore charges may be eligible for a                                                           |
| Please see the bookstore for specific details.                                                                                                    |                                                                                                    |
| If you are withdrawing from class, you should print a copy of this screen confirming your withdrawal for your records. You are (                                                                                                    | ltimately responsible for any registration or with                                                         |
| If you are living on campus please contact Residence Life at housing@mga.edu from your MGA email account to cancel your co                                                                                                    | ntract.                                                                                                    |
| ECORE Restricted Courses - These courses are taught completely online through eCore. Tuition and fees may be different, and                                                                                                    | the courses require special permission to register.                                                        |
| Current Schedule                                                                                                    |                                                                                                    |
|                                                                                                    |                                                                                                    |
| Status Action CRN Subj Crse Sec Level Cred Gra                                                                                                    | de Mode Litle                                                                                              |
| **Web Registered ** on Mar 09, 2018 None V56268 AMGT 4215 01 Undergraduate Semester 3.000 Norr                                                                                                    | nal ONLINE Critical Topic Aviation                                                                         |
|                                                                                                    |                                                                                                    |
| Total Credit Hours: 6.000                                                                                                    |                                                                                                    |
| Billing Hours: 6.000                                                                                                    |                                                                                                    |
| Maximu Hours: 18.000                                                                                                    |                                                                                                    |
| Date: Mar 09, 2018 09:36 A.M.                                                                                                    |                                                                                                    |
|                                                                                                    |                                                                                                    |
| • Registration Add Errors<br>Status CRN Subi Crse Sec Level Cred Grade Mode Title                                                                                                    |                                                                                                    |
| Corequisite AERO 2102 required 56193 AERO 2106 01A Undergraduate Semester 3.000 Normal V-CON Private Pi                                                                                                    | ot gs $\leftarrow$ Co-requisite error,                                                                     |
| DUPLICATE CRN 56540 AMGT 3201 01 Undergraduate Semester ONLINE Fundame                                                                                                    | ental of Logistic will not be added to                                                                     |
| DUPLICATE CRN 56268 AMGT 4215 01 Undergraduate Semester ONLINE Critical T                                                                                                    | opic Aviation WIII HOL DE added to                                                                         |
|                                                                                                    | schodulo                                                                                                   |
| Add Classes Worksheet                                                                                                    | Schedule                                                                                                   |
| CDNs                                                                                                    |                                                                                                    |
|                                                                                                    |                                                                                                    |
|                                                                                                    |                                                                                                    |
| Submit Changes Class Search Reset                                                                                                    |                                                                                                    |

## To View Detail Schedule

- 1. Click on Student Tab
- 2. Click Registration
- 3. Click Student Detail Schedule

## To Drop a Class (from Add/Drop Class Worksheet)

- 1. Same instructions as if you are adding a class. Except on your current schedule you will select "Dropped on Web" from the drop-down menu next to the class you wish to drop.
- 2. Click Submit Changes
- 3. Verify that the change is completed before logging out of SWORDS